## En GLO1P かんたんセットアップマニュアル

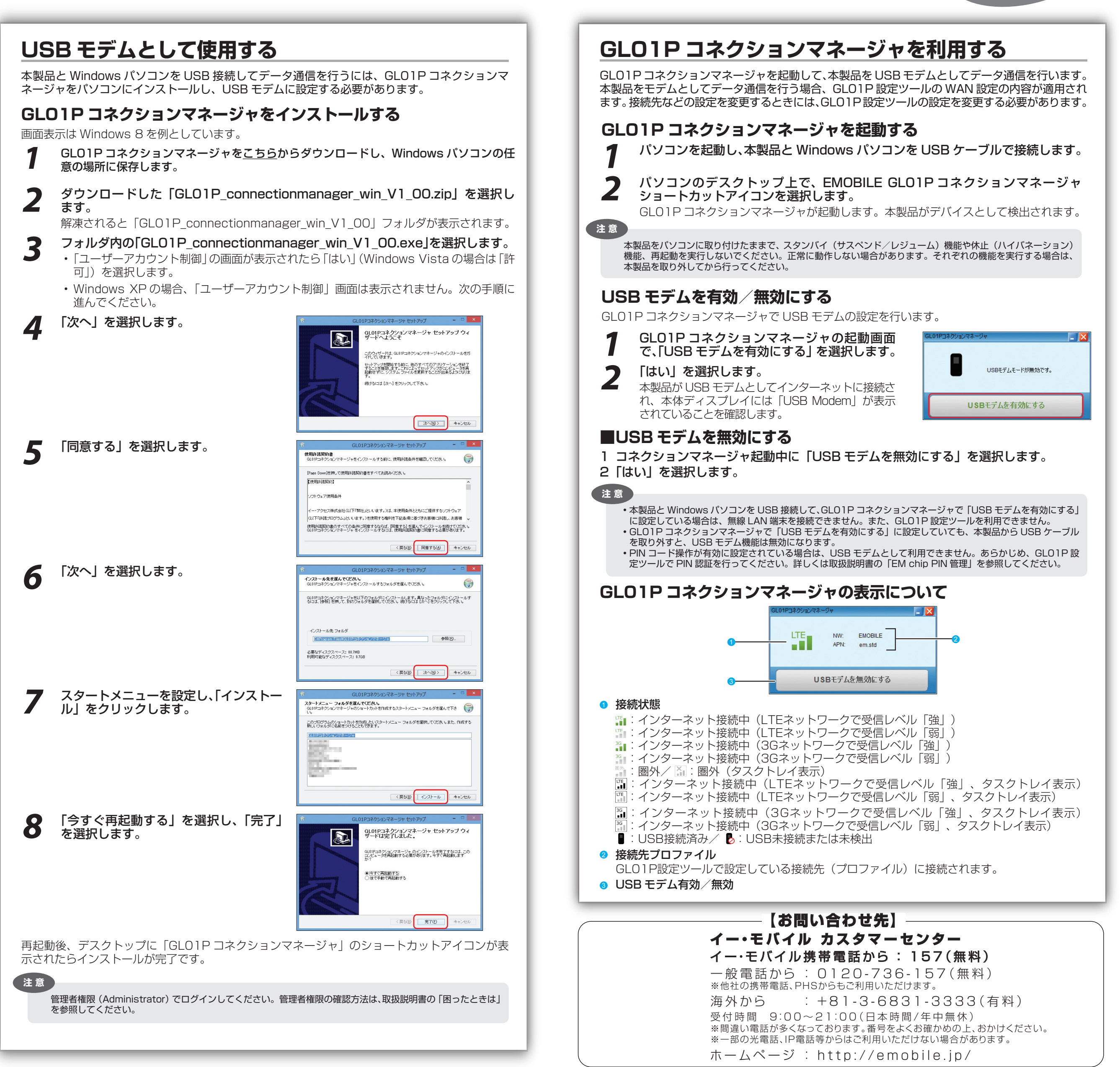